## Quartus II のプロジェクトフローと内蔵VHDLエディタ

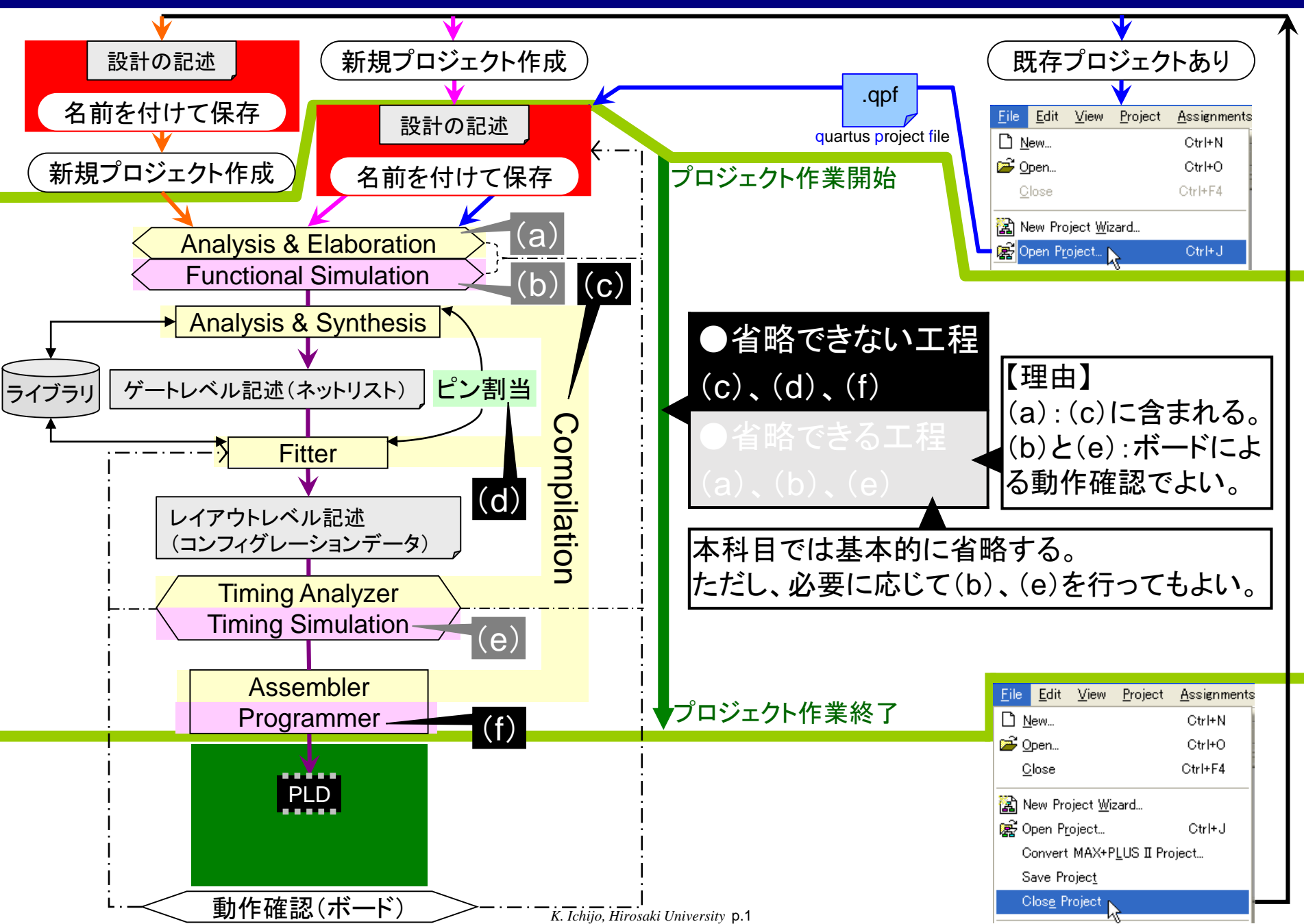

## Quartus II 内蔵VHDLエディタの起動

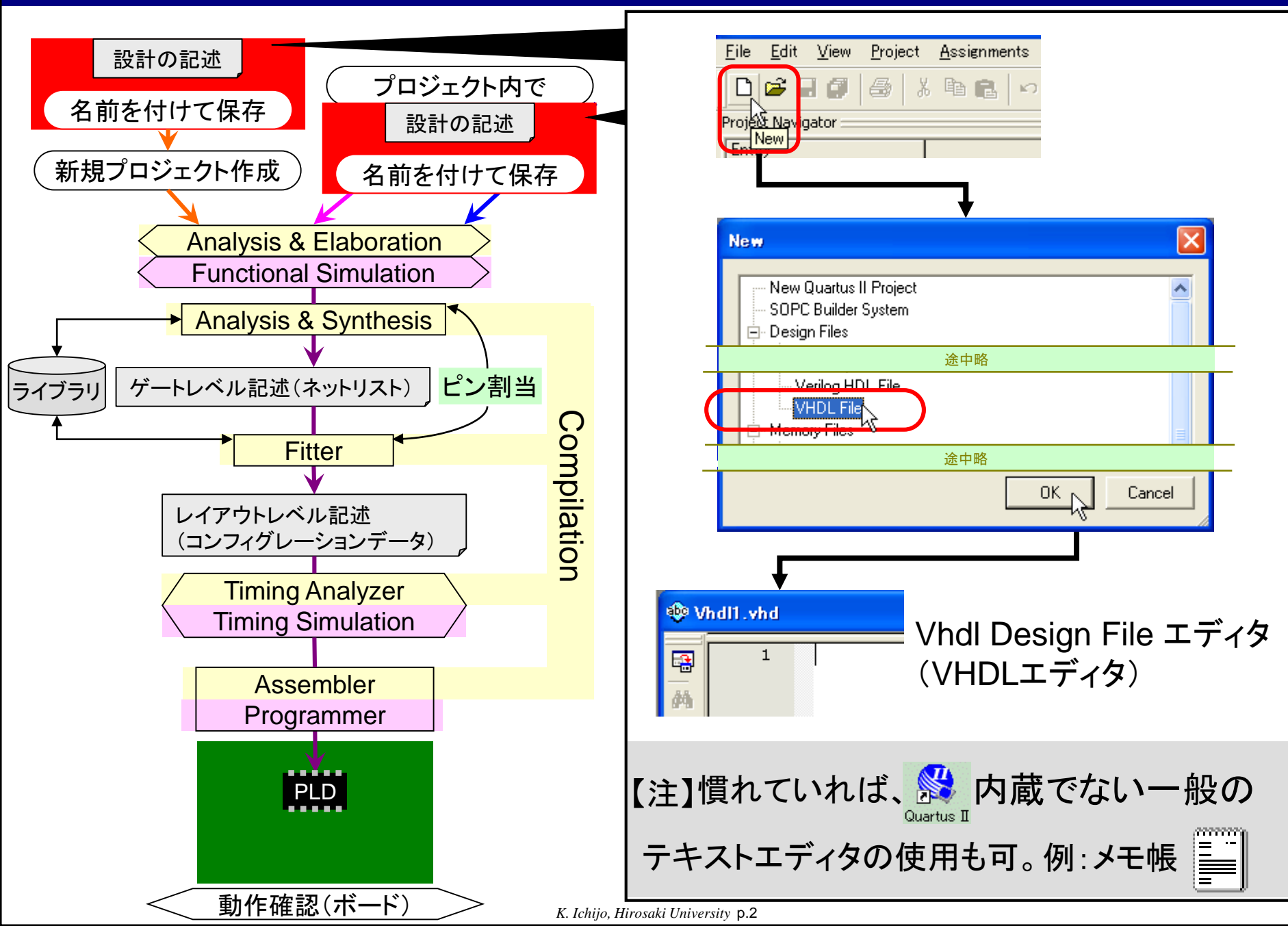

VHDLデザインファイル保存からのプロジェクト作成/ファイル登録

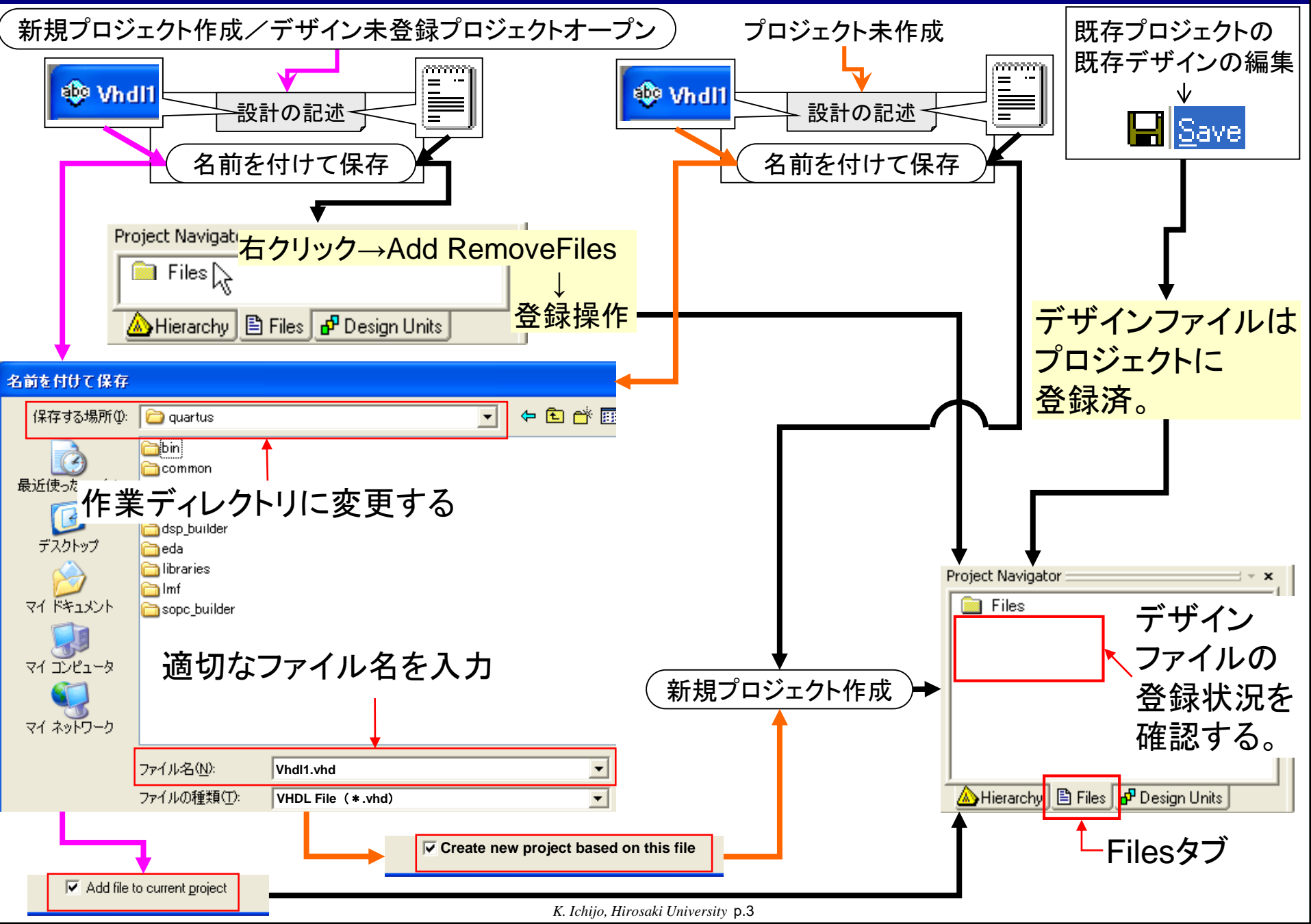

## デザインエディタ→次の内容へ

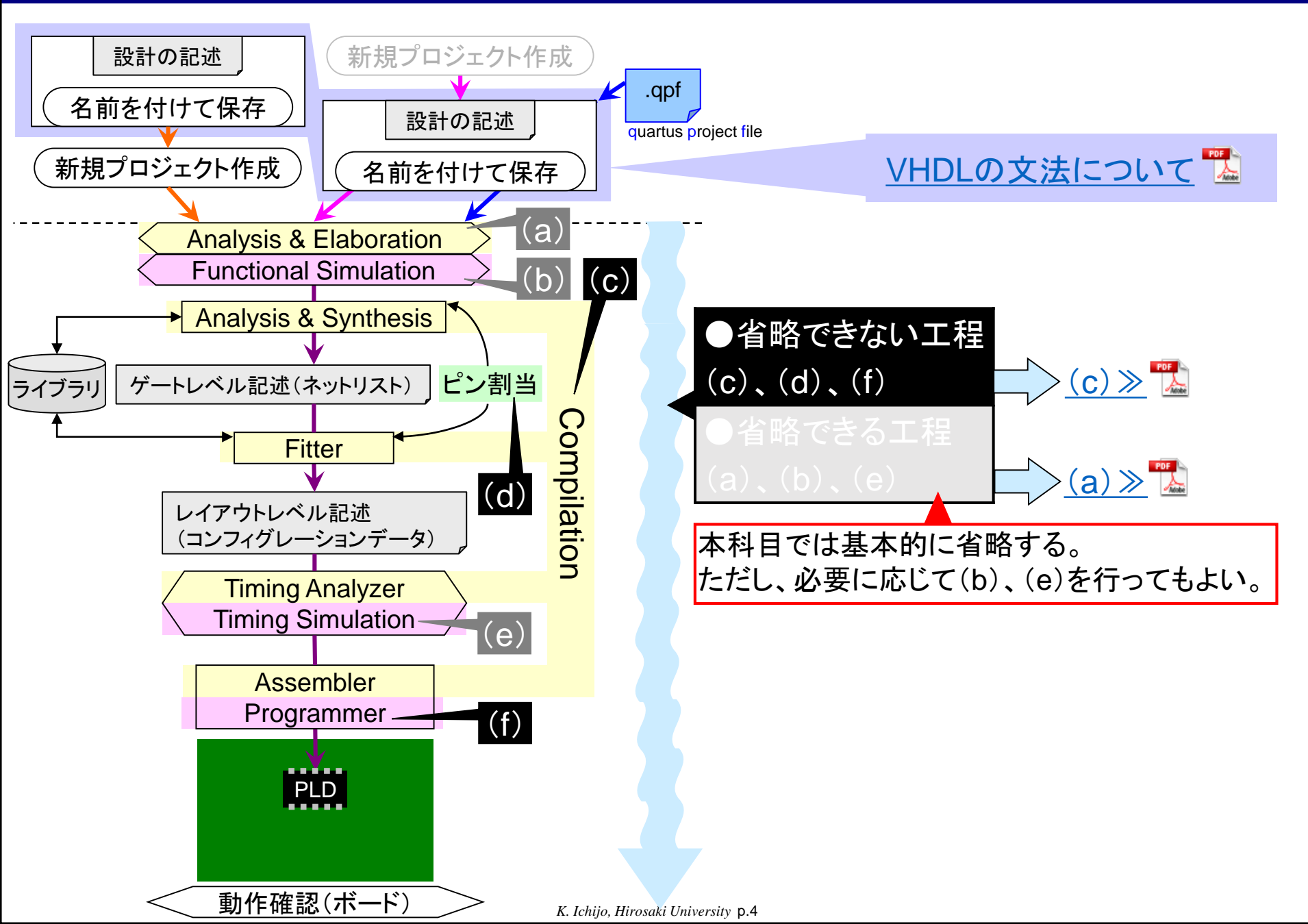